# 上海市基坑 APP 采集使用说明 ——天宝"S 系列"全站仪

## 1. APP 登陆

用户可通过扫描以下二维码下载安装 APP。

目前,监测原始数据上传功能仅对安卓手机用户开放。下载完成后,需打开 APP 获取定位、使用摄像和查找、连接附近设备等权限;登录时需勾选"我已阅 读并同意《用户协议》和《隐私政策》",否则无法正常使用 APP。

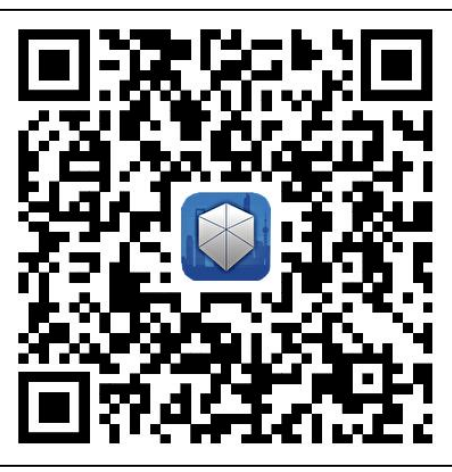

图 1 下载二维码

登录 APP 后,展示有权限作业的项目列表(如图 2 所示),选择点击本次采 集作业的基坑项目开始作业。通过实名认证与人脸识别后进入测项采集页面(如 图 3 所示)。

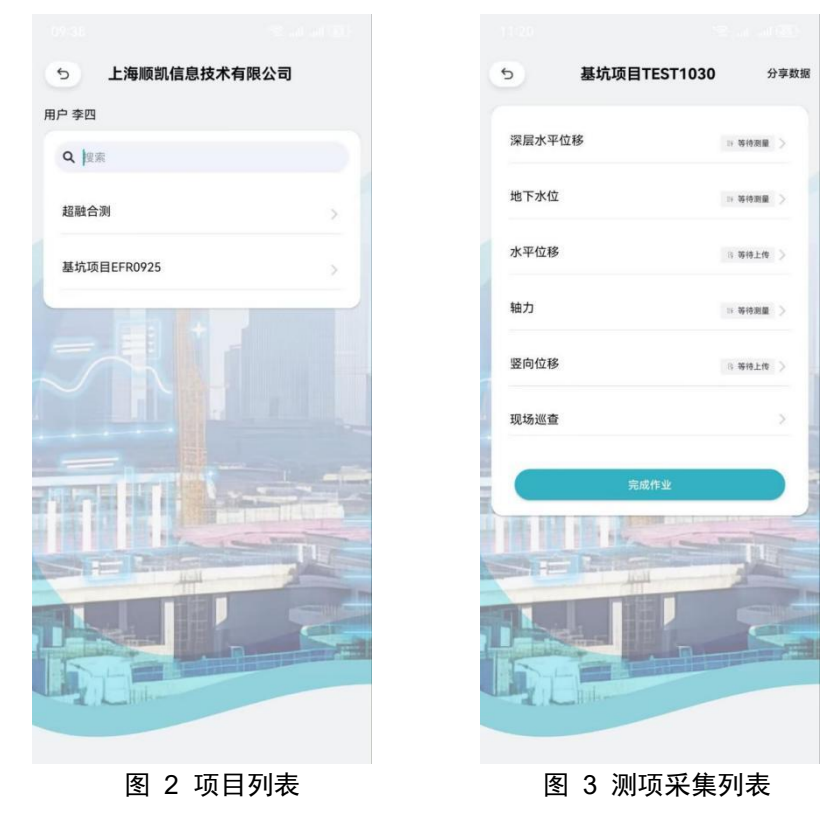

## 2. 水平位移数据采集

**测项列表点击选择"水平位移"**,进入界面后先要选择已经事先分配到本项目的全站仪设备,选择仪器品牌,点击品牌型号下拉图标,选择对应的仪器品牌。目前已接入个别主流品牌的全站仪设备的接入,现场有使用其他品牌全站仪设备的,可联系平台技术支持单位进行接入。

#### > 目前已知连接方式:

(1) 可通过自带蓝牙模块连接手机 APP。在手机 APP 中选择到设备蓝牙连接, 与设备连接后,在设备中点击"数据输出",选择本次观测文件导出,可导出多 个文件;此类全站仪设备需在作业前先将平台提供的格式文件导入仪器,并通过 此格式导出数据,如非此格式导出的数据,系统无法识别,会导致数据上传失败。

(2) 通过仪器控制器中预设的"基坑管理平台" APP 进行数据上传。

(3) 设备需通过外部蓝牙模块进行连接,手机 APP 与设备连接后,在设备内选择文件进行传输,文件内容可在 APP 最下方框内进行预览。设备导出完成后,在 APP 内点击文件"上传"按钮。

### ✤ 以下以天宝 "S系列"全站仪为例进行操作说明:

① 在控制手簿上打开 Trimble Access 软件。

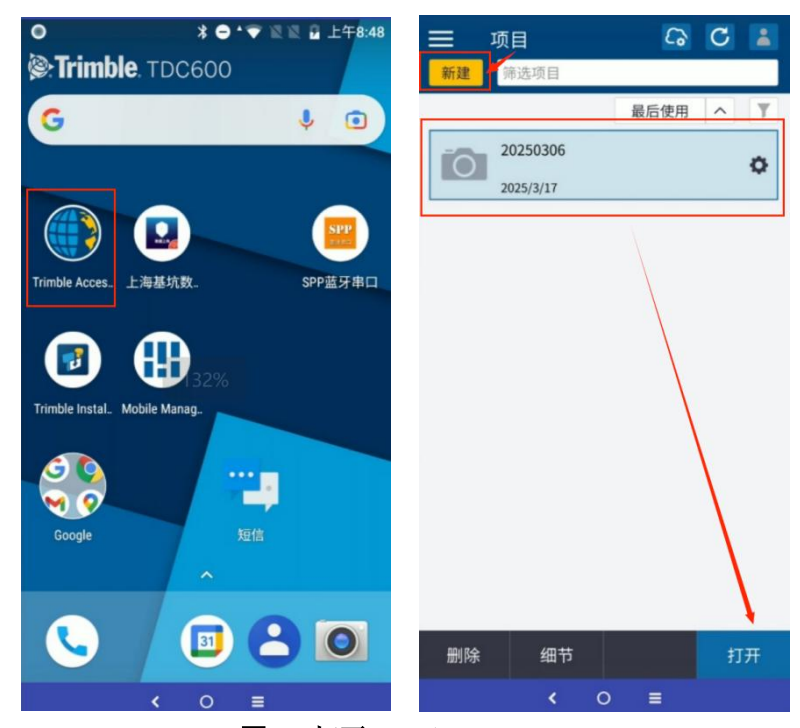

图 4 打开 Trimble Access

② 选择新建项目或者打开已有的项目。

| TDC600 💩 🖦 🔂 😂 📃 🗆 🗙 | TDC600 @ ■ G C ¢ _ □ X    |
|----------------------|---------------------------|
| ← 新项目                | ← 新任务: 2025SHSJK/01 ☆     |
| 属性                   | <ul> <li>从模板创建</li> </ul> |
| 名称                   | 从JobXML或DC文件创建            |
| 2025SHSJK            | 任务名                       |
| 描述                   | 01                        |
| ?                    | 模板                        |
| 参考                   | Metric Scale Only         |
| ?                    | 属性                        |
| 位置                   | 坐标系统                      |
| ?                    | 比例: 1.000000000           |
| 图像                   | 单位(距离)                    |
| -                    | *                         |
|                      | 图层管理器                     |
|                      | 无                         |
|                      | 要素库                       |
|                      | 无                         |
|                      | 坐标几何设置                    |
|                      | 地面                        |
|                      | 附加设置                      |
|                      | Ξ                         |
| Enter                | 接受                        |
| < 0 ≡                | < ○ ≡                     |

图 5 新建项目

③ 打开 GDM 监测模块,选择【监测】,点击开始监测。

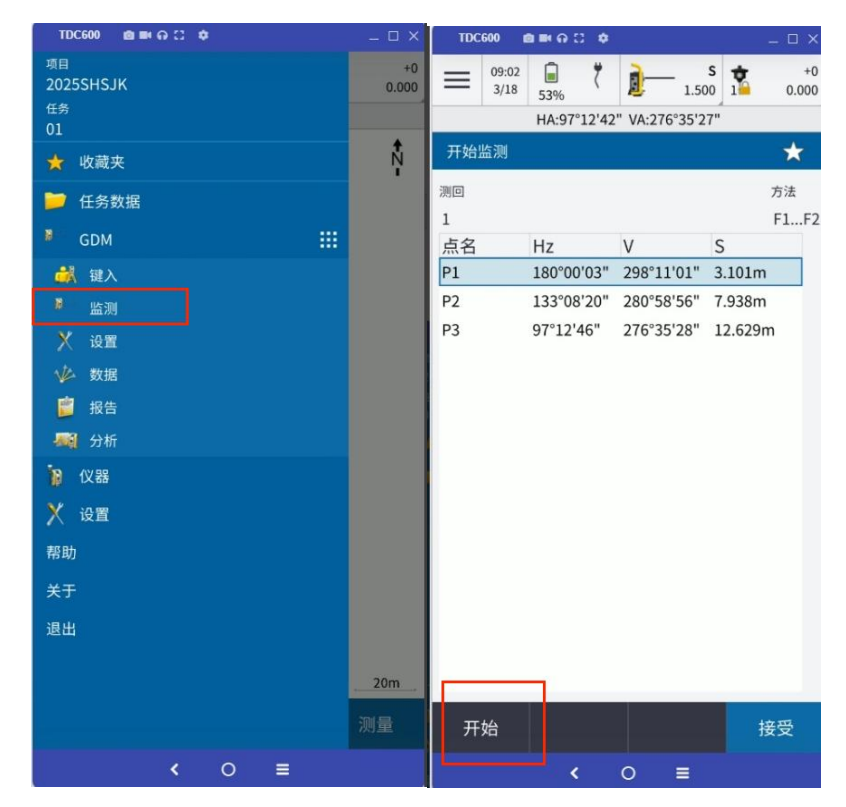

图 6 开始监测

④ 监测作业完成后,进入【报告】-【数据导出】界面导出监测数据。选择导出路径目录为"…/Trimble Data/System Files/shsjk",输入文件名。
选择文件格式为:【SHSJK加密数据(\*.TXT)】,选择需要导出的监测周期,最后点击【导出】按钮,导出监测数据。

| TDC600 🏛 🛤 🖓 🙄 🂠           | – = ×       | TDC600 📾 🛤 🖨 😄 🌩 🔔                 | . o x       |
|----------------------------|-------------|------------------------------------|-------------|
| = 09:38 a t 1.500          | +0<br>0.000 | = 09:40<br>3/18 55% ( )- s 1.500 1 | +0<br>0.000 |
| HA:0°00'05" VA:61°47'57"   |             | HA:0°00'06" VA:61°47'51"           |             |
| 数据导出                       | *           | 数据导出                               | *           |
| 文件名                        |             | 文件名                                |             |
| pro02                      | -           | pro02                              | -           |
| 文件格式                       |             | 文件格式                               |             |
| SHSJK加密数据(*.TXT) ▼         |             | SHSJK加密数据(*.TXT) ▼                 |             |
| • 会并导出                     |             | ● 会社員出                             |             |
| ○ 分别导出                     |             | 信息                                 |             |
| 全部选中                       |             |                                    | - 1         |
|                            |             | 导出元成!                              |             |
| 测站 测站类型 当地日期/时间            | 导出          |                                    | - 11        |
| ST 后视设站 09:02:18 2025/3/18 | 否           | 确定                                 |             |
| ST 后视设站 09:33:10 2025/3/18 | 是*          | 5T 店视设站 09:33:10 2025/3/18 是       |             |
|                            |             |                                    |             |
|                            |             |                                    |             |
|                            |             |                                    |             |
|                            |             |                                    |             |
|                            |             |                                    |             |
|                            |             |                                    |             |
|                            |             |                                    |             |
|                            | 导出          | 导                                  |             |
| < 0 ≡                      |             | < 0 ≡                              |             |

图 7 导出数据

⑤ 监测数据导出后,在手簿上登录【上海基坑工程数据采集系统】,点击【读取本次原始文件】,选择已导出的监测文件,最后点击【发送平台】。

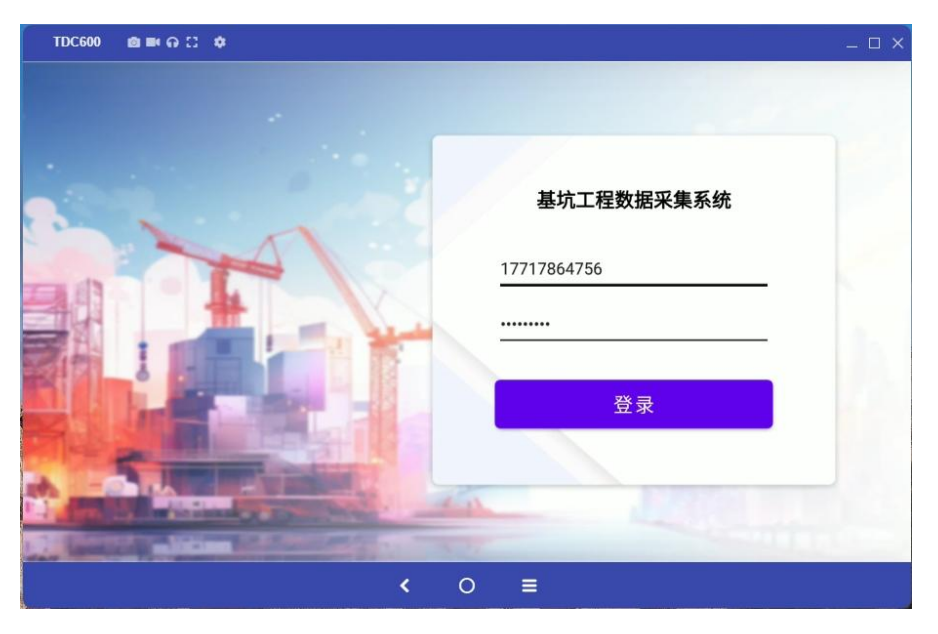

图 8 登录上海基坑工程数据采集系统

|                              |            | prozent            |
|------------------------------|------------|--------------------|
|                              |            |                    |
| ≡                            | <b>〈</b> O |                    |
|                              | 图 9 选择监测文件 |                    |
| _ □ ×<br>米 ⊖ ↓ 💎 🗽 📓 上午10:03 |            | TDC600 @ ■ G 13 \$ |
|                              |            | ← 测试分区一            |
|                              |            |                    |
|                              |            | G                  |
|                              | 发送平台       | pro02.txt          |
|                              | 发送成功       |                    |
|                              |            |                    |
|                              | <b>〈</b> O |                    |
|                              | 图 10 发送至平台 |                    |

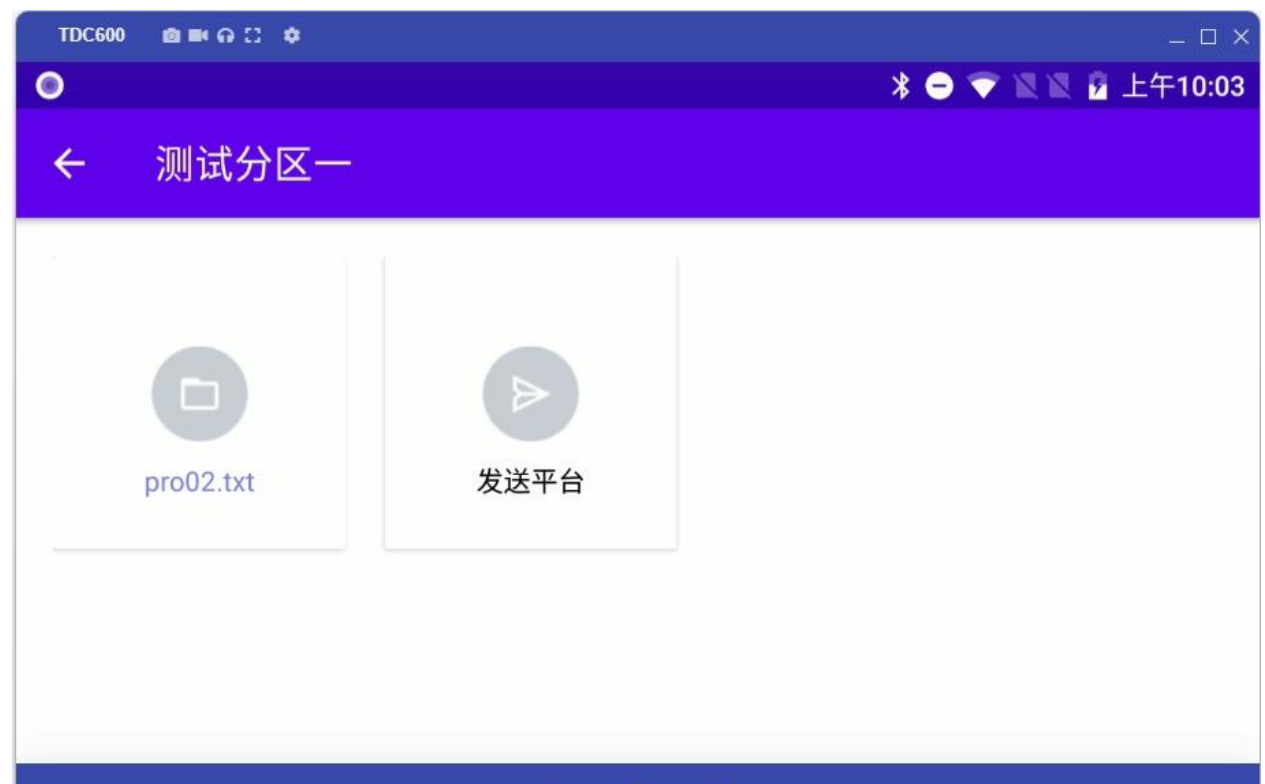

⑥ 原始文件上传完成后,回到 APP 可进行查看,勾选需要上传的文件,即 可完成原始文件上传,如图 15 所示,点击"选取测点"按钮,勾选本次数据观 测范围,见图 16,勾选单个或多个测点,点击"保存"按钮,完成本次观测。

| P位移                                         |                | 5           | 基坑项目EFR0925 | 保 |
|---------------------------------------------|----------------|-------------|-------------|---|
| 天宝 👻                                        | 天宝 👻           | ✓ A立        | 主水平位移       | , |
| 天宝         连接           ◆连接蓝牙         ◆连接蓝牙 | spwy/test.txt  |             | 20010-2     |   |
|                                             | spwy/test1.txt |             | 20010-3     |   |
|                                             |                |             | 20014-2     |   |
|                                             |                |             | 20014-3     |   |
|                                             |                |             | 20016-2     |   |
|                                             |                | <b>I</b>    | 20016-3     |   |
|                                             |                | <b>S</b> 1  | 2003-2      |   |
|                                             |                | <b>S</b> 13 | 2003-3      |   |
|                                             |                | S 10        | 2007-2      |   |
|                                             |                | <b>.</b>    | 2007-3      |   |
|                                             |                |             |             |   |
|                                             | d / h H H      |             |             |   |
| 选取测点                                        | 选取测点           |             |             |   |